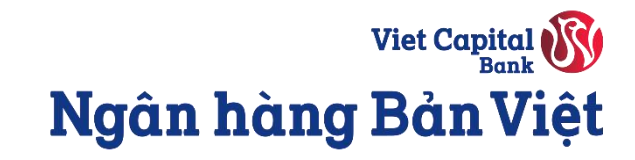

# **HƯỚNG DẪN ĐĂNG KÝ** Mở Thẻ tín dụng Bản Việt trực tuyến

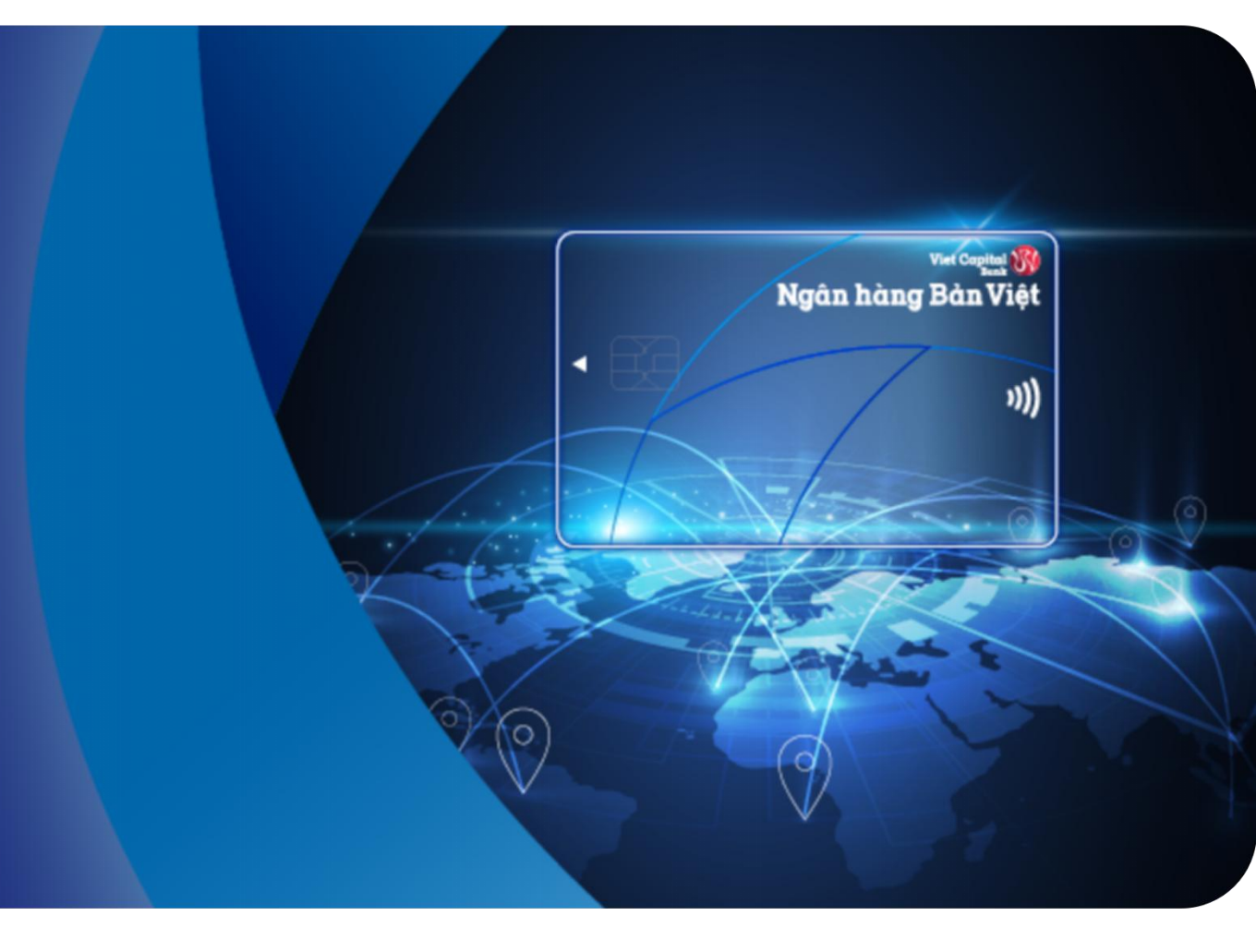

Bước 1: Quý khách đăng nhập vào ứng dụng Ngân hàng số digimi.

Bước 2: Sau khi đăng nhập, màn hình chính sẽ hiển thị thông báo chúc mừng quý khách đã được cấp hạn mức.

Có 2 cách để đăng ký mở thẻ tín dụng:

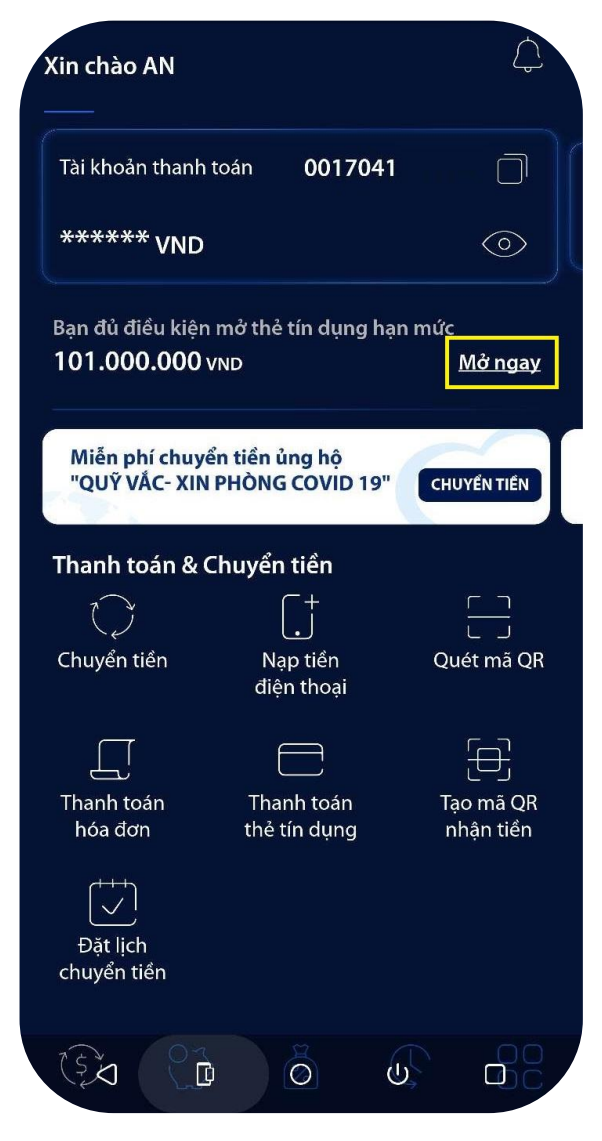

**Cách 1:** Chọn **Mở ngay** tại thông báo chúc mừng ở màn hình chính

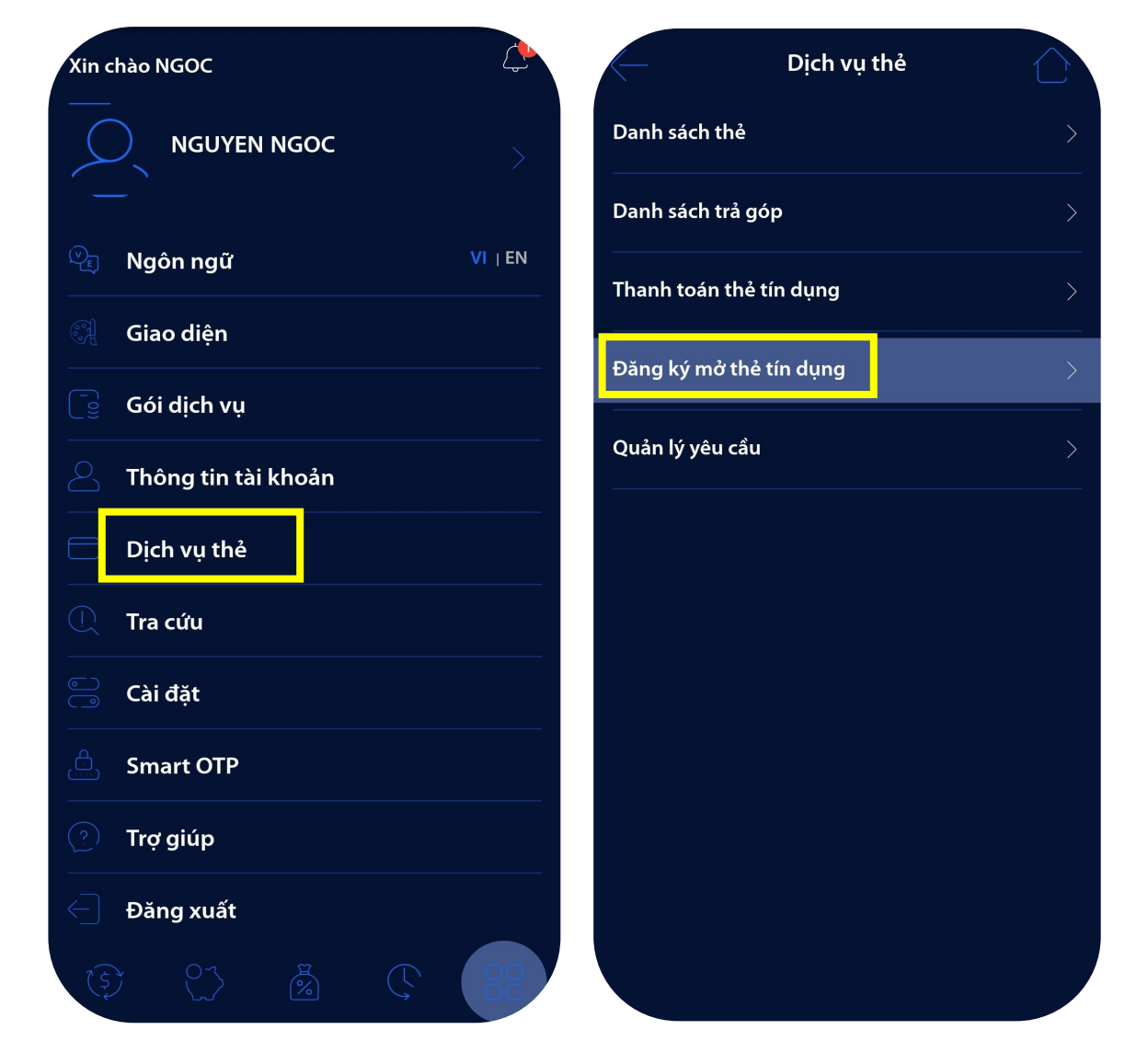

**Cách 2:** Truy cập **Dịch vụ thẻ**  $\rightarrow$  chọn **Đăng ký mở thẻ tín dụng**  $\rightarrow$  Màn hình đăng ký mở thẻ hiển thị

#### ĐĂNG KÝ MỞ MỚI THỂ TÍN DỤNG TRỰC TUYẾN

Bước 3: Tùy chỉnh han mức & chon loại thẻ theo nhu cầu của Quý khách.

Quý khách có thể bấm vào Chi tiết để xem thêm về tính năng, đặc điểm, chương trình ưu đãi của từng sản phẩm thẻ.

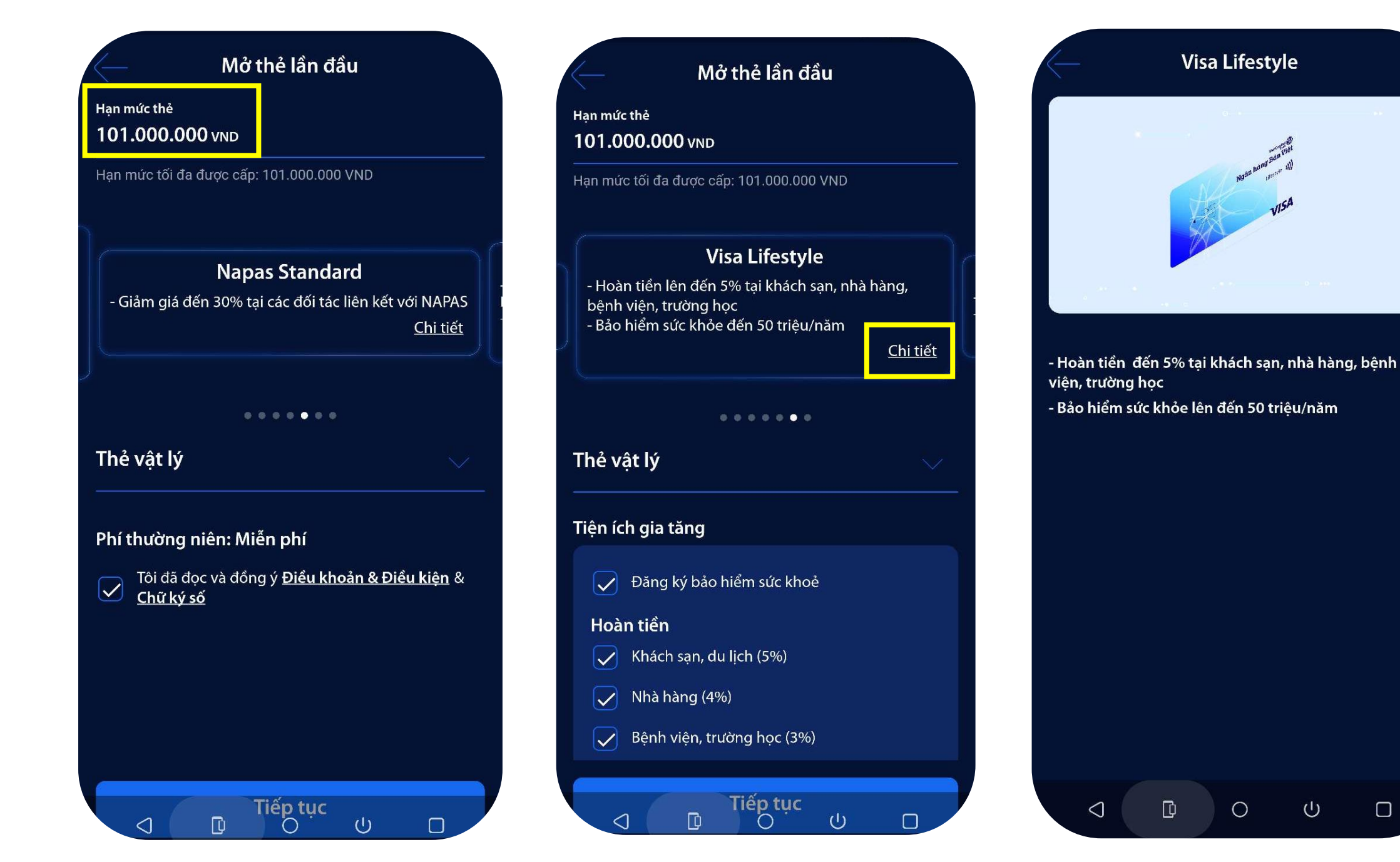

Bước 4: Quý khách chọn một trong hai loại Thẻ vật lý hoặc Thẻ ảo để phát hành.

- Thẻ vật lý: Hồ sơ được xử lý trong 1 ngày làm việc và thẻ được giao đến địa chỉ Quý khách đã đăng ký từ 3 5 ngày làm việc.
- Thẻ điện tử (Thẻ ảo): Hồ sơ được xử lý trong 2 giờ. Quý khách có thể sử dụng tính năng Xem số thẻ để thực hiện các giao dịch trực tuyến ngay khi thẻ được phát hành thành công.

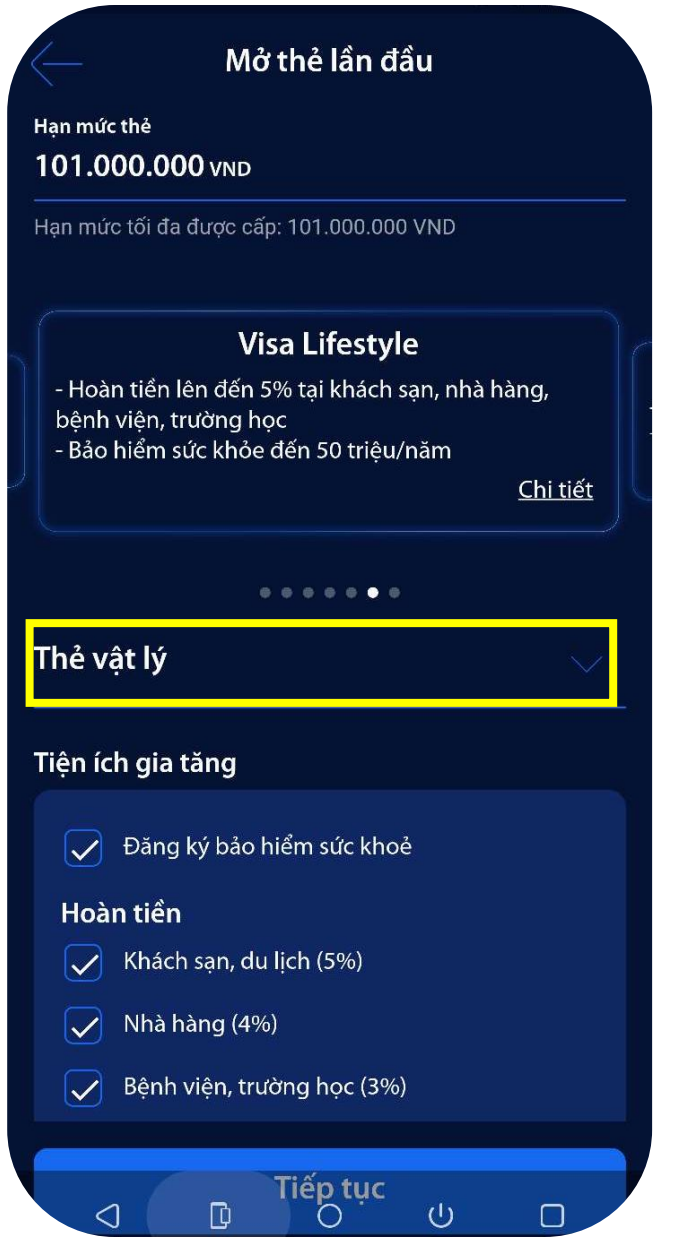

#### Bước 5: Nhập đầy đủ thông tin theo yêu cầu.

| $\leftarrow$                                                                      | Thông tin thẻ                    |      |
|-----------------------------------------------------------------------------------|----------------------------------|------|
| Tên in trên thẻ<br>Minh Minh                                                      |                                  |      |
| Số điện thoại<br>0907                                                             |                                  |      |
| Nghề nghiệp<br>Khác                                                               | Chức vụ<br><b>Khác</b>           |      |
| Email<br>Additionational@L                                                        | IVE.COM                          |      |
|                                                                                   |                                  |      |
| ٩                                                                                 | lia chỉ nhân thả                 |      |
| Ð<br>ТРНСМ                                                                        | ịa chỉ nhận thẻ                  |      |
| Đ<br>TPHCM<br>Quận 3                                                              | ia chỉ nhận thẻ                  |      |
| Đ<br>TPHCM<br>Quận 3<br>Phường 5                                                  | ʰịa chỉ nhận thẻ                 | ~    |
| Đ<br>TPHCM<br>Quận 3<br>Phường 5<br><sup>Số nhà, đường phố</sup><br>413 Nguyen Th | 9ịa chỉ nhận thẻ<br>ni Minh Khai |      |
| Đ<br>TPHCM<br>Quận 3<br>Phường 5<br>Số nhà, đường phố<br>413 Nguyen Th            | יịa chỉ nhận thẻ<br>ni Minh Khai | 24/6 |
| Đ<br>TPHCM<br>Quận 3<br>Phường 5<br>Số nhà, đường phố<br>413 Nguyen Th            | ºịa chỉ nhận thẻ<br>ni Minh Khai | 24/6 |

#### **Bước 6:** Kiểm tra lại các thông tin và bấm **Xác nhận** → Nhập mã **OTP/Smart OTP**

| Xác Xác           | nhận giao dịch                                                                                                  |
|-------------------|----------------------------------------------------------------------------------------------------|
| Loại thẻ          | Visa Lifestyle                                                                                                  |
| Hình thức mở      | Thẻ vật lý                                                                                                    |
| Hạn mức thẻ       | 101.000.000 vnd                                                                                                 |
| Phí thường niên   | 1.398.500 VND                                                                                                   |
| Tên in trên thẻ   | Minh Minh                                                                                                    |
| Tiện ích gia tăng | Đăng ký bảo hiểm sức khoẻ<br>Hoàn tiền Khách sạn, du lịch<br>(5%); Nhà hàng (4%); Bệnh<br>viện, trường học (3%) |
| Số điện thoại     |                                                                                                    |
| Email             | Berline Hinte                                                                                                   |
| Nghề nghiệp       | Khác                                                                                                    |
| Chức vụ           | Khác                                                                                                    |
| Địa chỉ nhận thẻ  | 413 Nguyen Thi Minh Khai,                                                                                       |
| 3 (<br>Á          | Mã OTP<br><b>) 1 4 9 2</b><br>p dụng (59s)                                                                      |
|                   | 0 0 0                                                                                                    |

## ĐĂNG KÝ MỞ MỚI THẢ TÍN DỤNG TRỰC TUYẾN

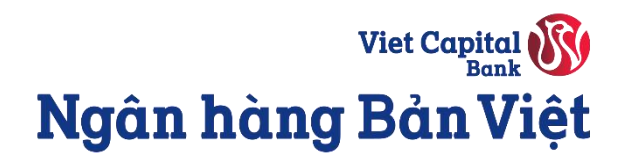

#### Bước 7: Nhận thông báo hồ sơ đang được xử lý.

Truy cập **Dịch vụ thẻ → Quản lý yêu cầu** để kiểm tra trạng thái xử lý hồ sơ.

Chờ xử lý

Yêu cầu mở thẻ tín dụng đã được tiếp nhận.

Truy cập Quản lý yêu cầu để biết thêm chi tiết.

Màn hình chính

Quản lý yêu cầu

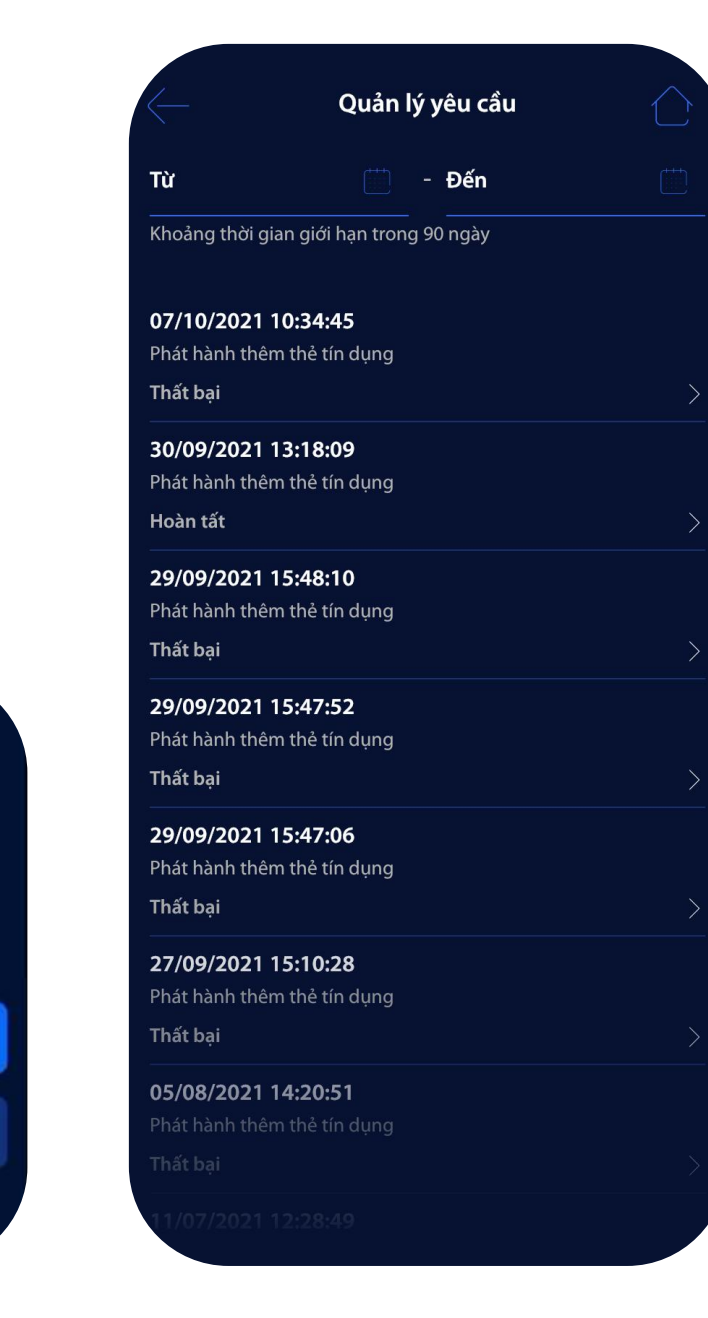

## ĐĂNG KÝ MỞ THÊM THẢ TÍN DỤNG TRỰC TUYẾN

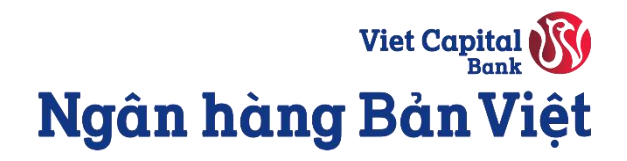

Bước 1: Quý khách đăng nhập vào ứng dụng Ngân hàng số digimi.

Bước 2: Truy cập Dịch vụ thẻ → chọn Đăng ký mở thẻ tín dụng → Màn hình đăng ký mở thẻ hiển thị

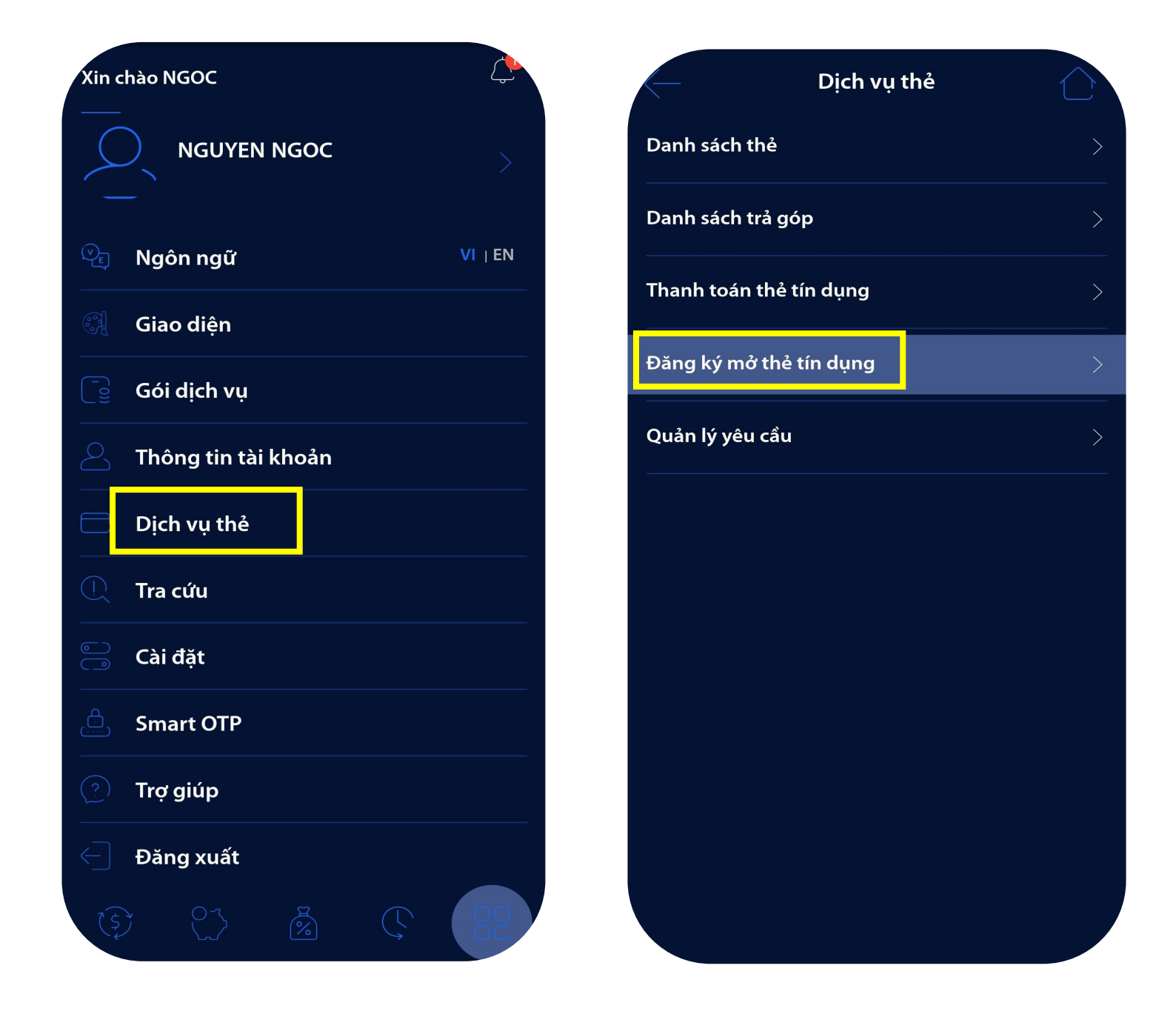

**Bước 3:** Tùy chỉnh hạn mức & chọn loại thẻ theo nhu cầu của Quý khách.

Quý khách có thể bấm vào **Chi tiết** để xem thêm về tính năng, đặc điểm, chương trình ưu đãi của từng sản phẩm thẻ.

|                                                                | Mở thêm thẻ                                                                                                    |           |
|----------------------------------------------------------------|----------------------------------------------------------------------------------------------------|-----------|
| lạn mức thẻ<br>30.000.000 VND                                  |                                                                                                    |           |
| lạn mức tối đa được d                                          | cấp: 80.000.000 VND                                                                                                  |           |
|                                                                | JCB Travel                                                                                                    |           |
| - Miễn phí giao dịc<br>- Tặng Bảo hiểm dự<br>- Nhận 6 điểm thư | :h ngoại tệ và phòng chờ sân bay Quốc<br>u lịch lên đến 21 tỷ và giảm phí ra sân G<br>ởng cho mỗi 1.000 VND chi tiêu | tế<br>olf |
|                                                                | <u>Chi t</u>                                                                                                    | iết       |
|                                                                | • • • •                                                                                                    |           |
| ۲hẻ vật lý                                                     |                                                                                                    |           |
| Phí thường niên: :<br>Tôi đã đọc và đ                          | <b>399.000</b> vND<br>ồng ý <u>Điều khoản &amp; Điều kiện</u><br>                                                    |           |
| Phí thường niên: :                                             | <b>399.000</b> vND<br>ồng ý <u>Điều khoản &amp; Điều kiện</u>                                                        |           |
| Phí thường niên: :<br>Tôi đã đọc và đ                          | <b>399.000</b> νηρ<br>iổng ý <u>Điều khoản &amp; Điểu kiện</u>                                                       |           |
| Phí thường niên: S                                             | 3 <b>99.000</b> ννο<br>iồng ý Điều khoản & Điều kiện                                                                 |           |
| Phí thường niên: 3                                             | 3 <b>99.000</b> νηρ<br>tổng ý Điều khoản & Điều kiện                                                                 |           |
| Phí thường niên: :                                             | <b>399.000 v</b> ND<br>tồng ý <u>Điều khoản &amp; Điều kiện</u>                                                      |           |
| Phí thường niên: :                                             | 3 <b>99.000</b> ννο<br>iổng ý Điều khoản & Điều kiện                                                                 |           |
| Phí thường niên: :                                             | <b>399.000</b> ννο<br>rồng ý Điều khoản & Điều kiện                                                                  |           |

## ĐĂNG KÝ MỞ THÊM THẢ TÍN DỤNG TRỰC TUYẾN

Bước 4: Quý khách chọn một trong hai loại Thẻ vật lý hoặc Thẻ ảo để phát hành.

- Thẻ vật lý: Hồ sơ được xử lý trong 1 ngày làm việc và thẻ được giao đến địa chỉ Quý khách đã đăng ký từ 3 5 ngày làm việc.
- Thẻ điện tử (Thẻ ảo): Hồ sơ được xử lý trong 2 giờ. Quý có thể sử dụng tính năng Xem số thẻ để thực hiện các giao dịch trực tuyến ngay khi thẻ được phát hành thành công.

| — Mở thêm thể                                                                                                    |                                                |
|----------------------------------------------------------------------------------------------------|------------------------------------------------|
| Hạn mức thẻ<br>80.000.000 VND                                                                                                    |                                                |
| Hạn mức tối đa được cấp: 80.000.000 VND                                                                                                    |                                                |
| JCB Travel                                                                                                    |                                                |
| - Miễn phí giao dịch ngoại tệ và phòng chờ s<br>- Tặng Bảo hiểm du lịch lên đến 21 tỷ và giản<br>- Nhận 6 điểm thưởng cho mỗi 1.000 VND ch | ân bay Quốc tế<br>n phí ra sân Golf<br>ii tiêu |
|                                                                                                    | <u>Chi tiết</u>                                |
| • • •                                                                                                    |                                                |
| Thẻ vật lý                                                                                                    | $\checkmark$                                   |
|                                                                                                    |                                                |
|                                                                                                    |                                                |

#### Bước 5: Nhập đầy đủ thông tin theo yêu cầu

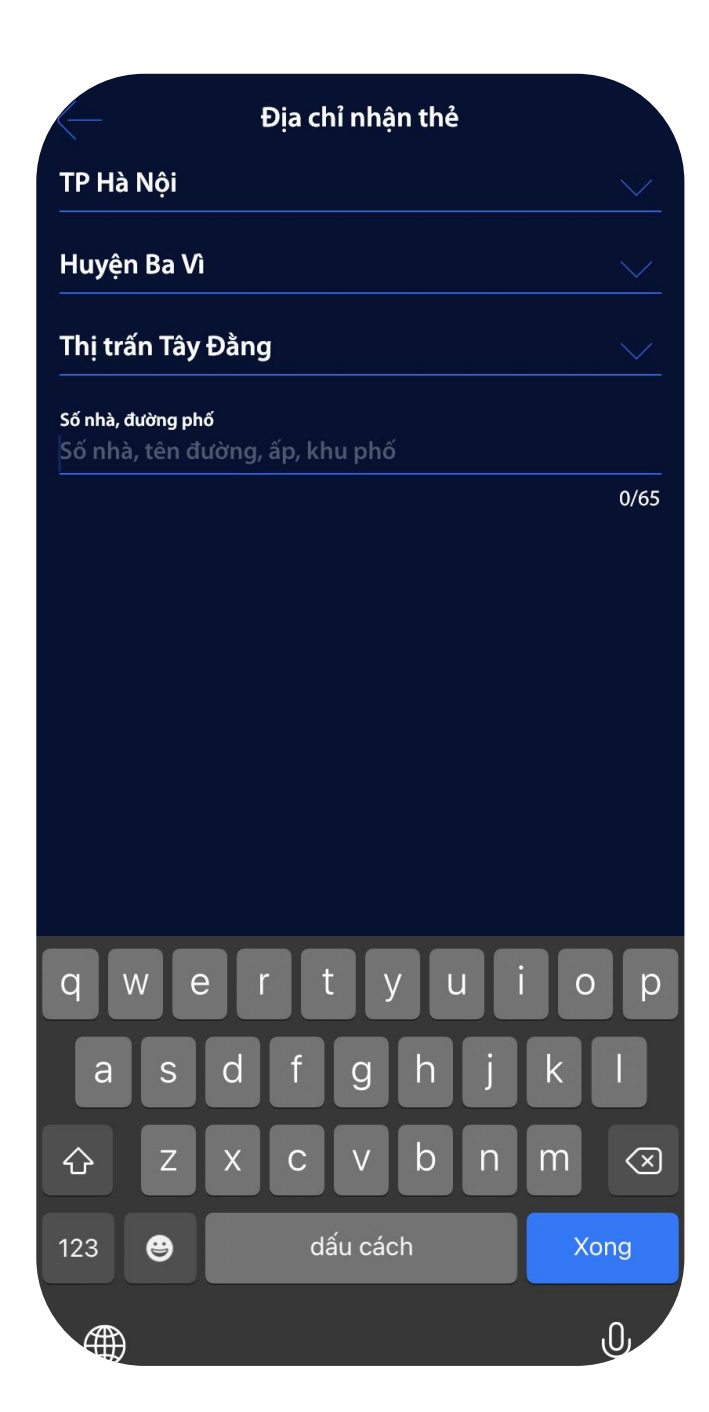

#### **Bước 6:** Kiểm tra lại các thông tin và bấm **Xác nhận** → Nhập mã **OTP/Smart OTP**

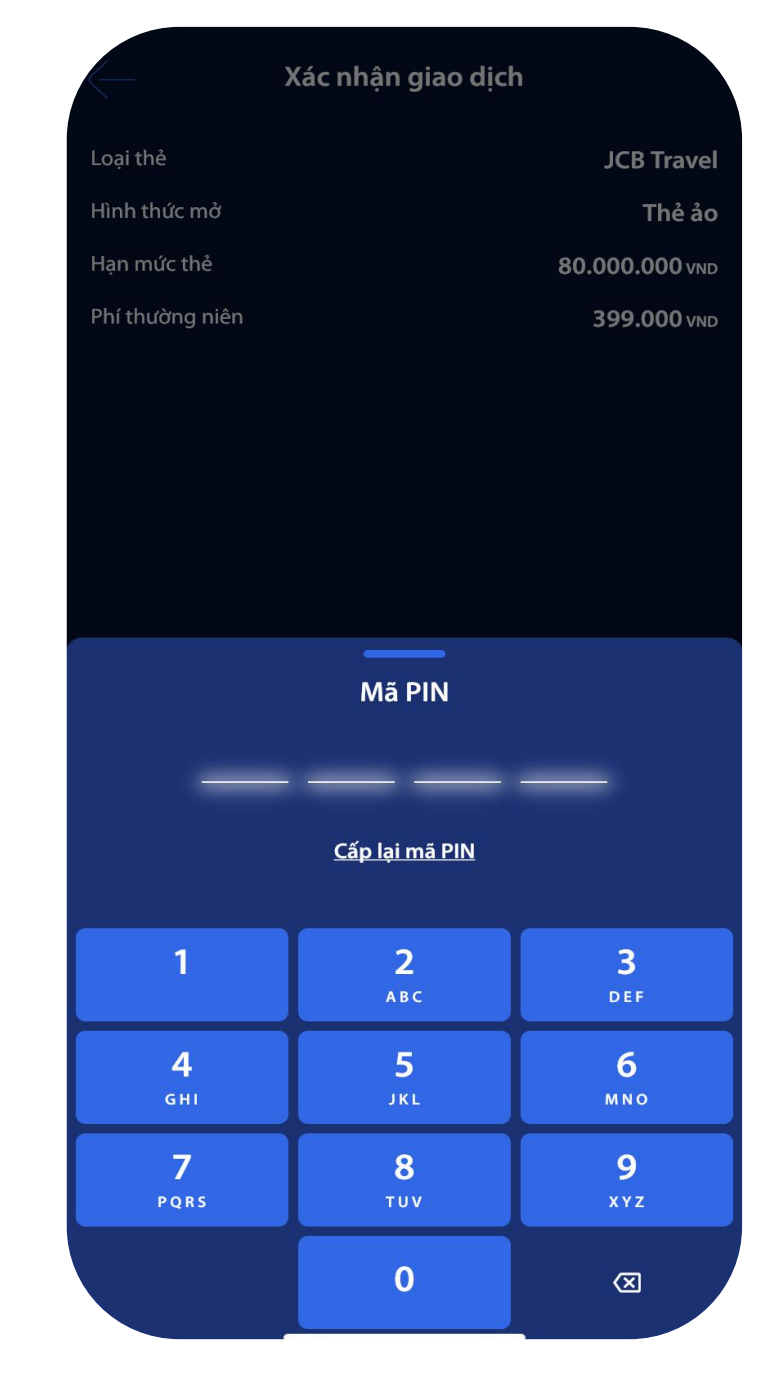

## ĐĂNG KÝ MỞ THÊM THẢ TÍN DỤNG TRỰC TUYẾN

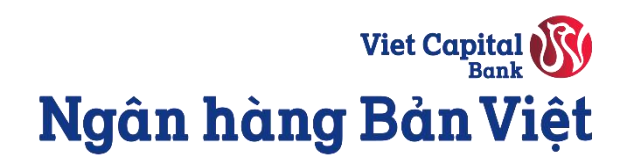

Bước 7: Nhận thông báo hồ sơ đang được xử lý.

Truy cập **Dịch vụ thẻ → Quản lý yêu cầu** để kiểm tra trạng thái xử lý hồ sơ.

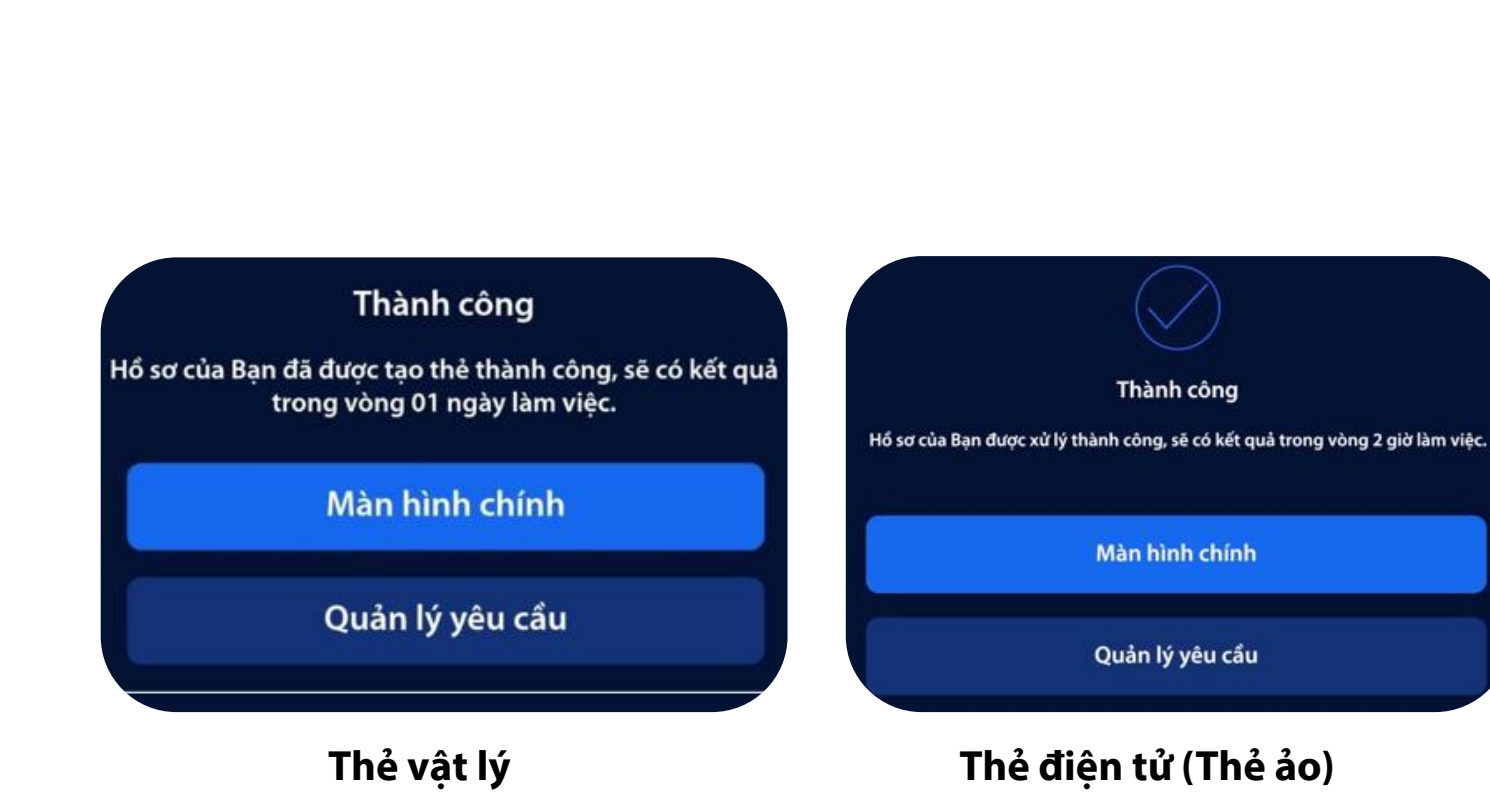

| $\langle$                               | Quản lý yêu cầu                |               |
|-----------------------------------------|--------------------------------|---------------|
| Từ                                      | 📋 - Đến                        |               |
| Khoảng thời gia                         | n giới hạn trong 90 ngày       |               |
| 07/10/2021 10                           | 0:34:45                        |               |
| Phát hành thêm<br><b>Thất bại</b>       | thẻ tín dụng                   | >             |
| 30/09/2021 13                           | 3:18:09                        |               |
| Phát hành thêm<br><b>Hoàn tất</b>       | thẻ tín dụng                   | >             |
| <b>29/09/2021 1</b><br>Phát hành thêm   | <b>5:48:10</b><br>thẻ tín dụng |               |
| Thất bại                                |                                | $\geq$        |
| <b>29/09/2021 1</b><br>Phát hành thêm   | <b>5:47:52</b><br>thẻ tín dụng |               |
| Thất bại                                |                                | $\rightarrow$ |
| <b>29/09/2021 1</b><br>Phát hành thêm   | <b>5:47:06</b><br>thẻ tín dụng |               |
|                                         |                                |               |
| Phát hành thêm                          | thẻ tín dụng                   |               |
| Thất bại                                |                                | >             |
| <b>05/08/2021 1</b> 4<br>Phát hành thêm | <b>4:20:51</b><br>thẻ tín dụng |               |
|                                         |                                | >             |
| 11/07/2021 12                           | 2:28:49                        |               |

## Viet Capital Ngân hàng Bản Việt

3.467.426 VND

Kích hoạt

Khoá thẻ

Khoá thẻ

Mở khoá

Mở khoá

Khoá thẻ

Khoá thẻ

Danh sách thẻ

\*\*\*\* 6767

\*\*\* 6767

\*\*\*6767

l \*\*\*\* 6767

g: -10.000 VND

\*\*\* 6767

\*\*\* 2527

g: 3.477.426 VND

## KÍCH HOẠT VÀ XEM THÔNG TIN THỂ TÍN DỤNG TRÊN DIGIMI

Bước 1: Quý khách đăng nhập vào ứng dụng Ngân hàng số digimi.

Bước 2: Truy cập Dịch vụ thẻ → chọn Danh sách thẻ → Chọn sản phẩm thẻ cần kích hoạt/xem thông tin thẻ điện tử

| Xin c                                     | hào NGOC                                                                | ¢       |
|-------------------------------------------|-------------------------------------------------------------------------|---------|
| 2                                         | NGUYEN NGOC                                                             |         |
| (Ve)                                      | Ngôn ngữ                                                                | VI   EN |
|                                           | Giao diện                                                               |         |
|                                           | Gói dịch vụ                                                             |         |
|                                           | Thông tin tài khoản                                                     |         |
|                                           |                                                                         |         |
|                                           | Dịch vụ thẻ                                                             |         |
|                                           | Dịch vụ thẻ<br>Tra cứu                                                  |         |
|                                           | Dịch vụ thể<br>Tra cứu<br>Cài đặt                                       |         |
| [] () () () () () () () () () () () () () | Dịch vụ thẻ<br>Tra cứu<br>Cài đặt<br>Smart OTP                          |         |
|                                           | Dịch vụ thẻ<br>Tra cứu<br>Cài đặt<br>Smart OTP<br>Trợ giúp              |         |
|                                           | Dịch vụ thẻ<br>Tra cứu<br>Cài đặt<br>Smart OTP<br>Trợ giúp<br>Đăng xuất |         |

| Dịch vụ thẻ             |   | Da                                                                                          |
|-------------------------|---|---------------------------------------------------------------------------------------------|
| Danh sách thẻ           | > | <b>Thẻ tín dụng (5)</b><br>Tổng hạn mức đã dùng                                             |
| Vay trả góp qua Thẻ     | > | Visa Platinum **** 6<br>Tài khoản thẻ: <b>Potental</b><br>Hạn mức đã dùng: 0 vND            |
| Thanh toán thẻ tín dụng | > | JCB Standard **** 67                                                                        |
| Đăng ký mở thẻ tín dụng | > | Hạn mức đã dùng: 3.47                                                                       |
| Quản lý yêu cầu         | > | <b>Visa Lifestyle ****67</b><br>Tài khoản thẻ: <b>€€€€€715</b><br>Hạn mức đã dùng: 0 vwb    |
|                         |   | Napas ShopON ****<br>Tài khoản thẻ: <b>Photonic</b><br>Hạn mức đã dùng: -10.0               |
|                         |   | Napas Credit **** 67<br>Thẻ ảo<br>Tài khoản thẻ: <b>50007 100</b><br>Hạn mức đã dùng: 0 vnd |
|                         |   | Thẻ ghi nợ (2)                                                                              |
|                         |   | Napas Debit **** 252<br>Tài khoản mặc định:                                                 |
|                         |   | Visa Debit **** 9863<br>Tài khoản mặc định:                                                 |
|                         |   |                                                                                             |

## **Bước 3:** Quý khách chọn **Kích hoạt thẻ** hoặc **Xem số thẻ** trên màn hình.

|                                              | Thông tin thẻ |                         |
|----------------------------------------------|---------------|-------------------------|
| Visa Platinum<br>Chưa kích hoạt              |               | Kích hoạt               |
| **** **** **** 6<br>LE AN<br>08/2024 CVV *** | 767           | <b>VISA</b><br>Platinum |
|                                              | XEM SỐ THỂ    |                         |
| Tài khoản thẻ                                |               | 900.                    |
| Hạn mức được cấp                             |               | 80.000.000 VND          |
| Hạn mức còn lại                              |               | 76.532.574 vnd          |
| Dư nợ hiện tại                               |               | <b>0</b> vnd            |
| Dư nợ kỳ trước                               |               | <b>0</b> vnd            |
| Hạn thanh toán                               |               | 26/10/2021              |
| Thanh toán tối thiểu                         |               | <b>0</b> vnd            |
| Số tiền trả góp còn lại                      |               | <b>0</b> vnd            |
|                                              |               |                         |
| Lịch sử giao d                               | ich           | Sao kê                  |
| Điểm thưởn                                   | g             | Cài đặt thẻ             |
|                                              |               |                         |

#### Bước 4: Nhập mã OTP/Smart OTP để xác thực yêu cầu

|                                              | Thông tin thể         |                         |
|----------------------------------------------|-----------------------|-------------------------|
| <b>Visa Platinum</b><br>Chưa kích hoạt       |                       | Kích hoạt               |
| **** **** **** (<br>LE AN<br>08/2024 CVV *** | 5767                  | <b>VISA</b><br>Platinum |
|                                              | XEM SỐ THỂ            |                         |
| Tài khoản thẻ                                | • • • • • • • • • •   | 900                     |
| Hạn mức được cấp                             |                       | 80.000.000 VNC          |
| Hạn mức còn lại                              |                       | 76.532.574 VNC          |
|                                              | Mã PIN                |                         |
|                                              | <u>Cấp lại mã PIN</u> |                         |
| 1                                            | <b>2</b><br>АВС       | <b>3</b><br>Def         |
| <b>4</b><br><sub>бНі</sub>                   | <b>5</b><br>ЈКГ       | <b>б</b><br>мNO         |
| 7<br>PQRS                                    | <b>8</b><br>тит       | <b>9</b><br>xyz         |
|                                              | 0                     | ×                       |

Thông tin thẻ điện tử sẽ xuất hiện trên màn hình trong vòng 30 giây. Quý khách có thể sử dụng thông tin này để thực hiện các giao dịch trực tuyến.

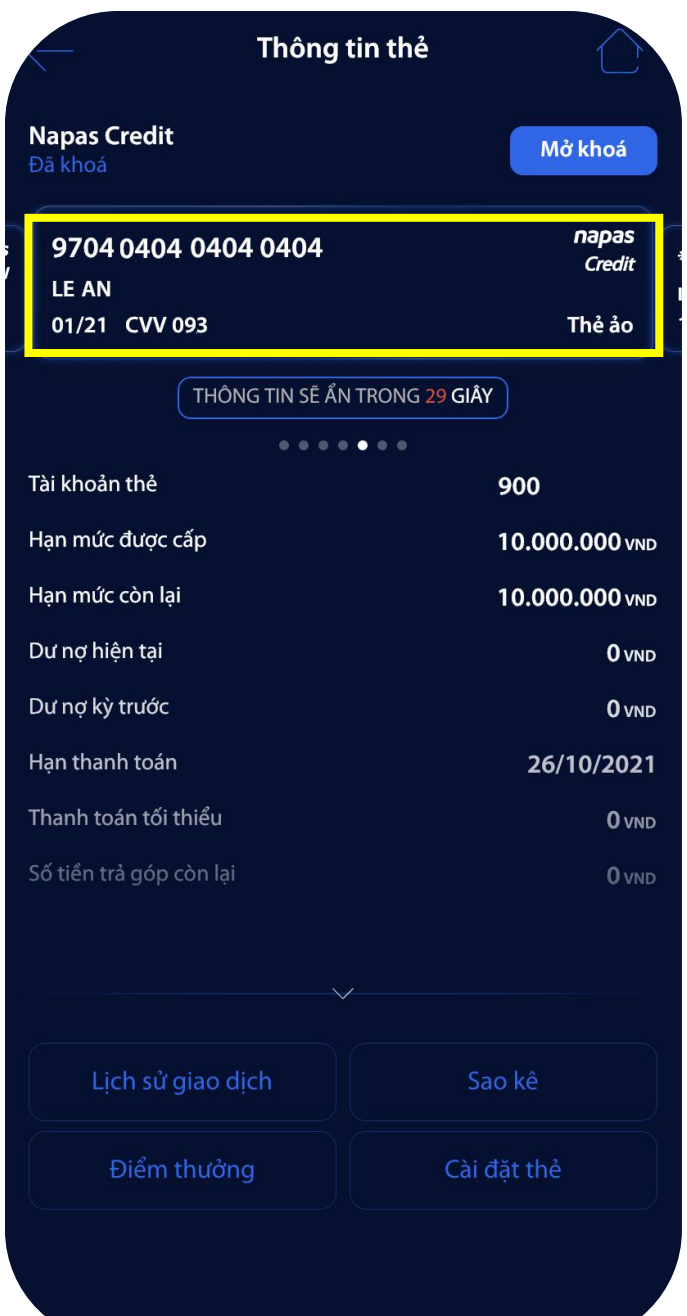